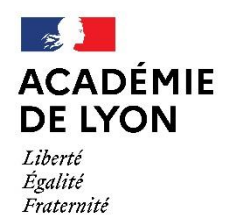

Direction des services départementaux de l'éducation nationale de l'Ain

**Service Formation Continue** 

Affaire suivie par : Clotilde REBOURS Téléphone : 04 74 45 58 63 (le matin) Mél : ce.ia01-fc1@ac-lyon.fr 10, rue de la Paix BP 404 01012 BOURG-EN-BRESSE Cedex

Bourg-en-Bresse, le 6 octobre 2024

# Pas à pas Inscription Individuelle dans GAIA

# Procédure de consultation et d'inscription aux animations pédagogiques de circonscription 2024-2025

La campagne d'inscription de la circonscription de BAGE se déroulera du 10 octobre au 19 octobre 2024

## 1. Accéder aux applications

Pour consulter le plan de formation ou réaliser votre inscription, vous devez vous connecter à l'adresse suivante : <u>https://portail.ac-lyon.fr/</u>

Vous arrivez alors sur cette page.

Vous devez vous authentifier :

- dans la case « *Identifiant* » : il s'agit généralement de la 1ère lettre du prénom suivie du nom, sans espace

- dans la case « *Mot de Passe ou Passcode OTP* » ; si le mot de passe n'a jamais été utilisé ou modifié, il s'agit du NUMEN. Si le mot de passe a été perdu, appeler le guichet unique (04 72 80 64 88).

- cliquez sur le bouton Valider

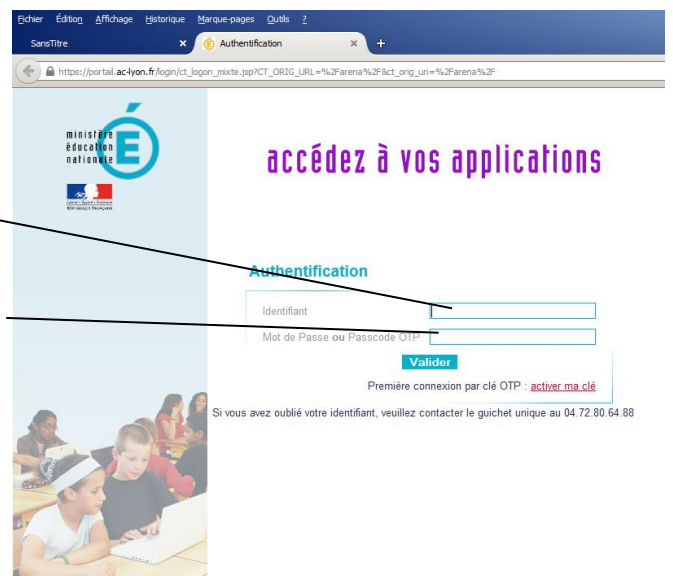

Vous arrivez sur cette nouvelle page.

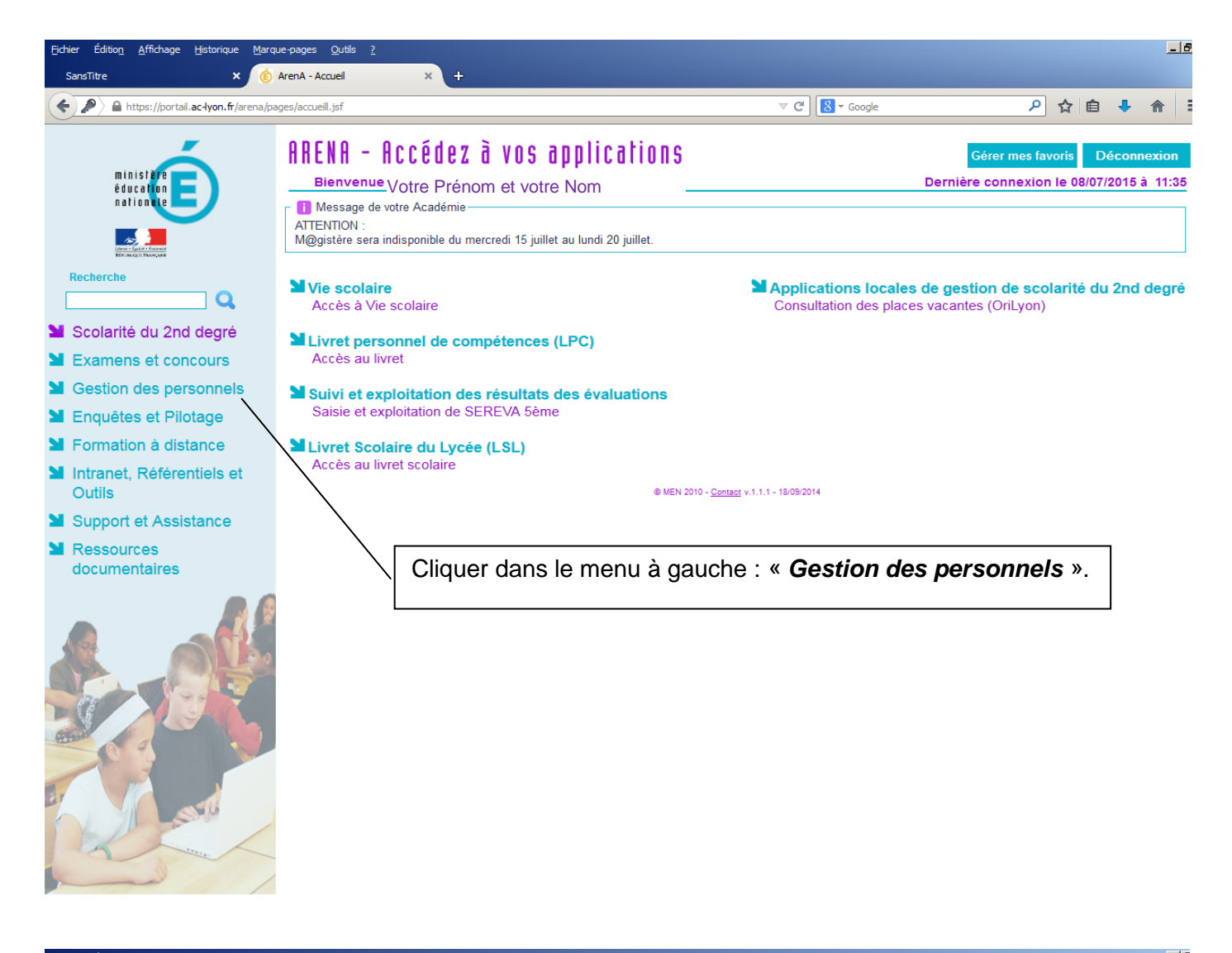

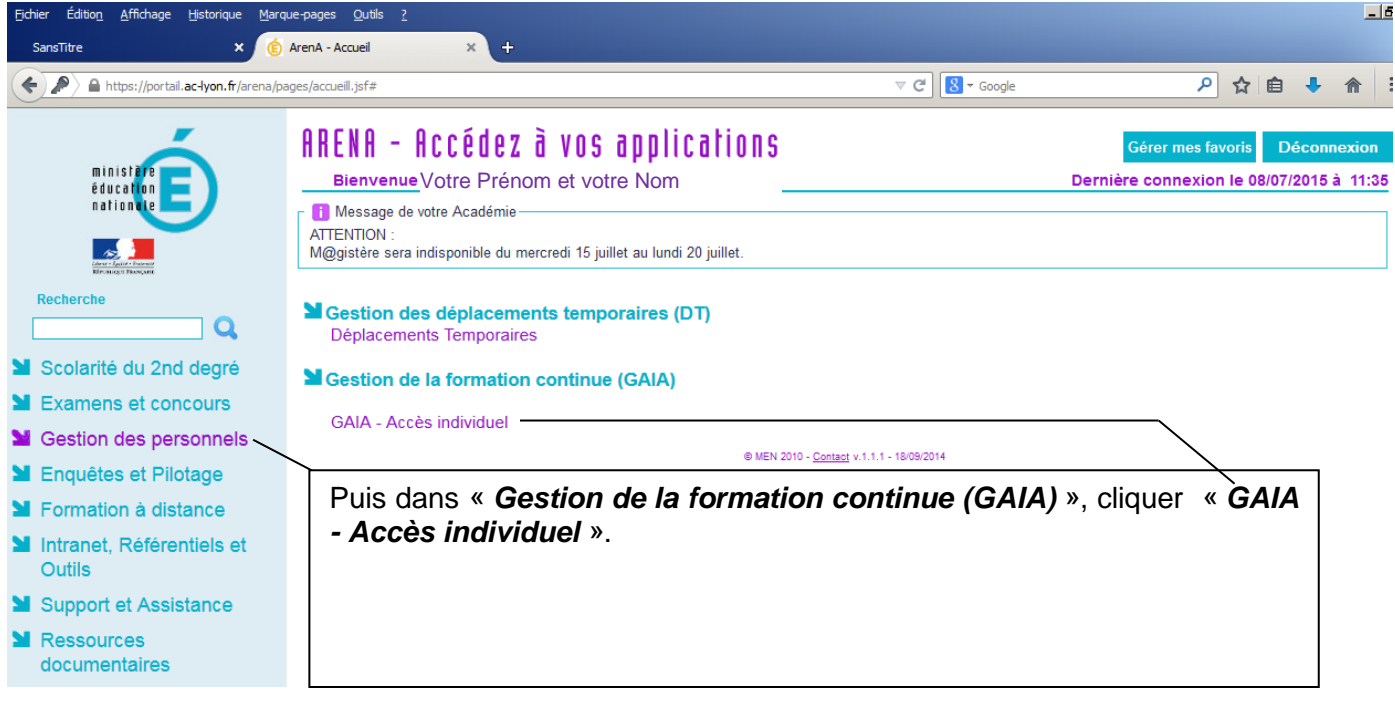

⇒ Vous êtes redirigés vers GAIA.

#### Voici votre nouvel écran

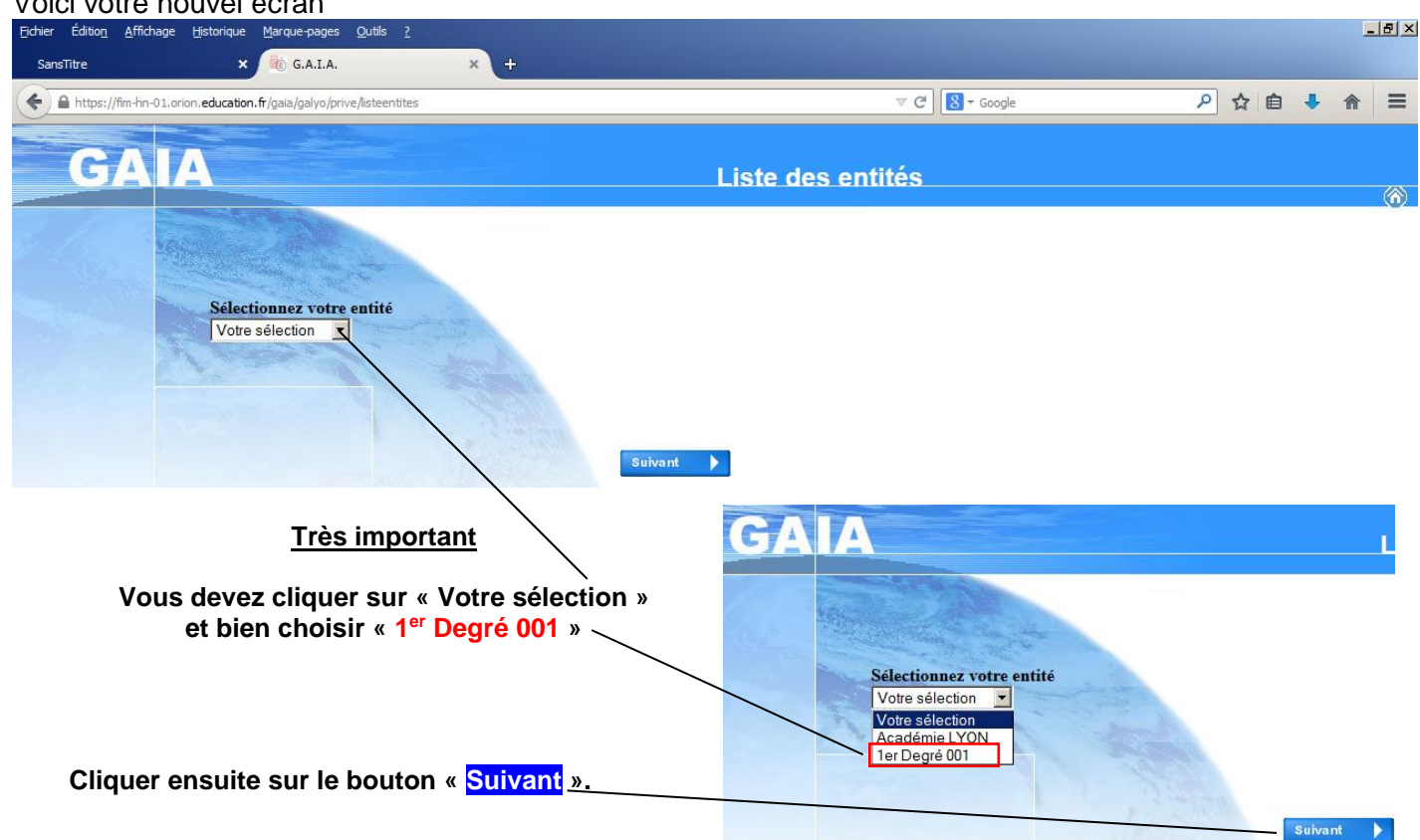

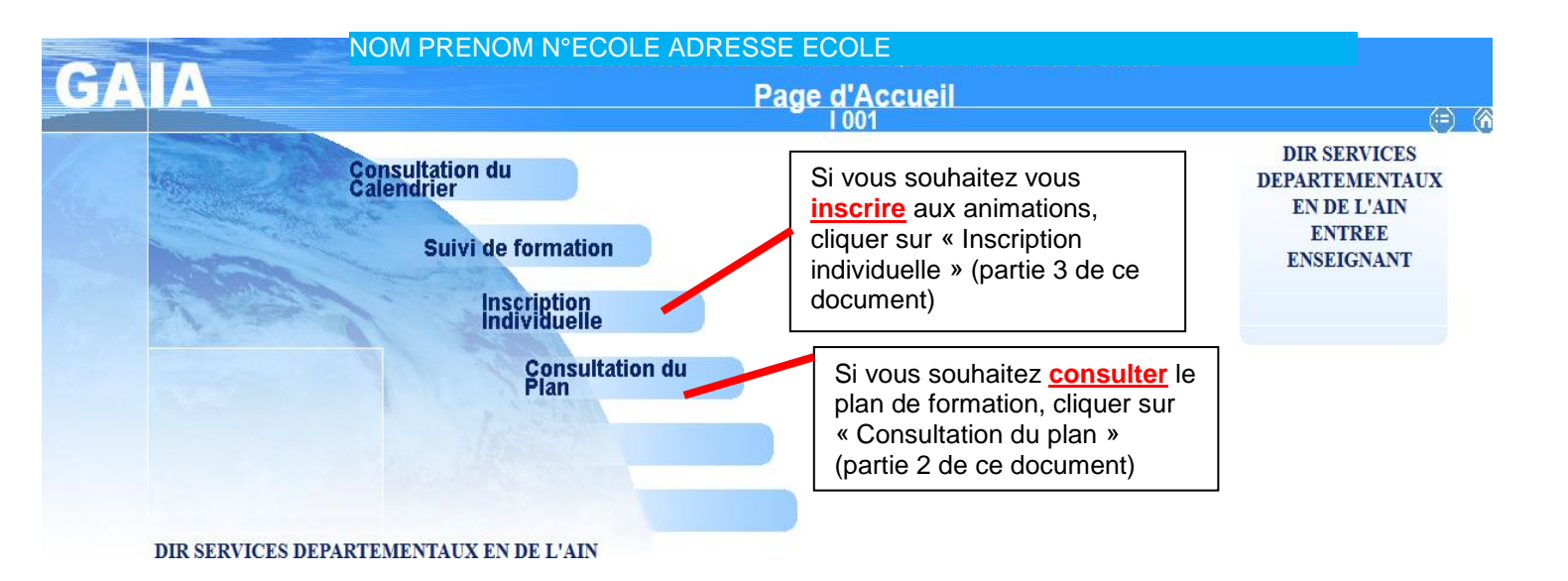

## 2. Consultation du plan de formation dans Gaïa

| GA                                                                   | Consultation du plan de formation                                                                                                    |                                    |               |    |              |
|----------------------------------------------------------------------|----------------------------------------------------------------------------------------------------|------------------------------------|---------------|----|--------------|
|                                                                      | Recherche de dispositifs de formation                                                                                                    | Ecrire dans l'espace               | « Identifiant | du | dispositif » |
| Accueil<br>Consultation du<br>Calendrier                             | Précisez un ou plusieurs critères de recherche                                                                                                   | – numéro <mark>24D0010003</mark> . |               | uu |              |
| Suivi de formation<br>Inscription<br>Individuelle<br>Consultation du |                                                                                                    |                                    |               |    |              |
| Pian                                                                 | Année de gestion :<br>2014 / 2015 -                                                                                                    |                                    |               |    |              |
|                                                                      | Un ou plusieurs mots significatifs des dispositifs de formation recherchés (les saisir fun à la suite de l'autre en les séparant par un blanc) : |                                    |               |    |              |
|                                                                      | Objectif : Votre sélection                                                                                                    |                                    |               |    |              |
|                                                                      | Thème :                                                                                                    |                                    |               |    |              |
|                                                                      | Vote sélecton 💌 Valider                                                                                                    |                                    |               |    |              |

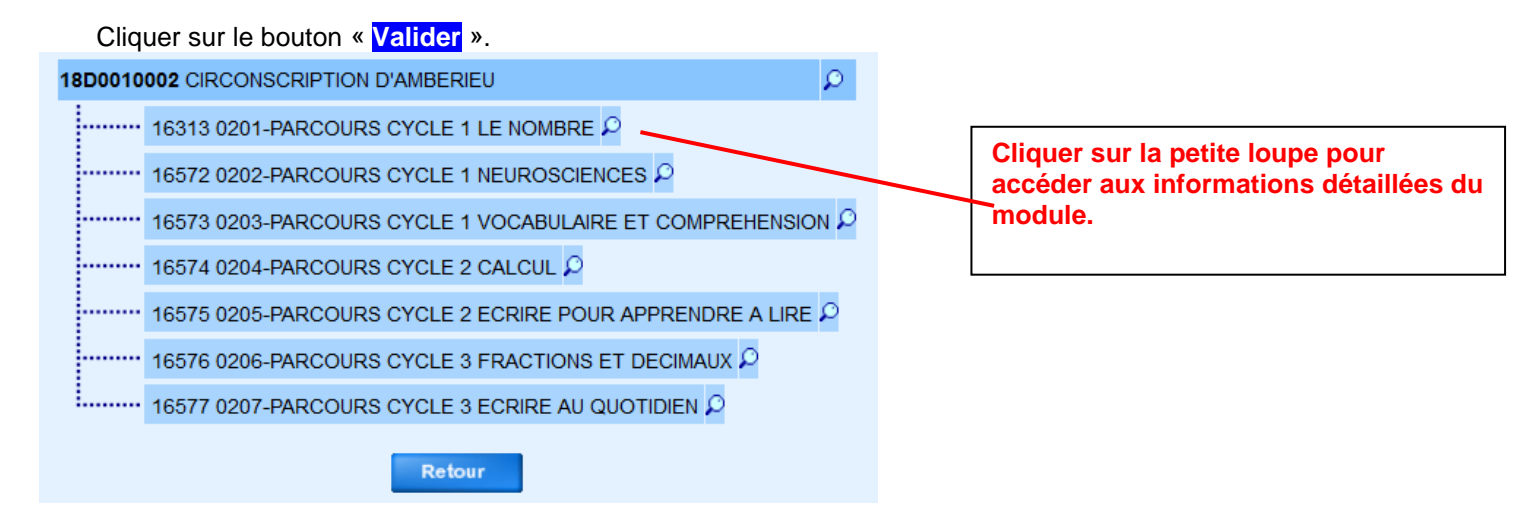

- Pour sortir, cliquer sur le bouton « Retour » en bas de page (faire défiler la page à droite).

- Pour s'inscrire sans revenir au menu d'accueil, cliquer dans le menu à gauche sur « Inscription Individuelle ».

### 3. Procédure d'inscription dans Gaïa

Vous avez cliqué sur « Inscription individuelle », vous pouvez vous inscrire aux animations pédagogiques.

| GA                            | A Inscription Individuelle | I 001 | (E) (A)   |
|-------------------------------|----------------------------|-------|-----------|
|                               | Saisie du niveau           |       |           |
|                               | Niveau  Votre sélection    |       |           |
| Accueil                       |                            |       |           |
| Consultation du<br>Calendrier | champ obligatoire ♦        |       |           |
| Suivi de formation            | Précédent                  |       | Suivant 🕨 |
|                               |                            |       |           |

Commencer par renseigner votre niveau (ne pas tenir compte des numéros). Par exemple : 24 CM1 CM2 Puis cliquer sur le bouton « Suivant ».

| Cliquer sur le bouton « <mark>Rechercher</mark> ».                                                                                                    |
|----------------------------------------------------------------------------------------------------|
|                                                                                                    |
| INSCRIPTION AUX ANIMATIONS PEDAGOGIQUES                                                                                                    |
| Voici la liste des calendriers d'inscription en cours à votre disposition                                                                                                    |
| Pour vous inscrire à un dispositif, recherchez-le sur un calendrier particulier d'inscription en cliquant sur l'icône 😰 ou sur l'ensemble des calendriers d'inscription ouverts en cliquant sur le bouton Rechercher. |
| ANIMATION PEDAGOGIQUE AMBERIEU (période d'inscription : du 30/08/2017 au \$109/2017) 😵                                                                                                    |
|                                                                                                    |
| ANIMATION PEDAGOGIQUE DEPARTEMENTALE (période d'inscription : du 30/08/2017 al 25/09/2017)                                                                                                    |
| Recher her                                                                                                    |

## Ecrire dans l'espace « Identifiant du dispositif » le numéro de votre circonscription :

| Ambérieu : 24D00100 <b>02</b> | Montrevel : 24D00100 <b>09</b>  |
|-------------------------------|---------------------------------|
| Bâgé : 24D00100 <b>03</b>     | Oyonnax : 24D00100 <b>10</b>    |
| Belley : 24D00100 <b>04</b>   | Péron : 24D00100 <b>11</b>      |
| Bourg : 24D00100 <b>05</b>    | Poncin : 24D00100 <b>12</b>     |
| Gex : 24D00100 <b>06</b>      | Valserhône : 24D00100 <b>13</b> |
| Jassans: 24D00100 <b>07</b>   | Villars : 24D0010014            |
| Miribel : 24D00100 <b>08</b>  |                                 |

| GA                            | Inscription I                                                                                                    | ndividuelle I 001 (=) (ጽ  |
|-------------------------------|----------------------------------------------------------------------------------------------------|---------------------------|
|                               |                                                                                                    | Recherche d'un dispositif |
| Accueil                       | Veuillez renseigner l'identifiant du dispositif ou un mot du lib<br>Cliquez sur Suivant pour afficher la liste des dispositifs. | llé et / ou un thème.     |
| Consultation du<br>Calendrier | Identifiant du dispositif                                                                                                    |                           |
| Suivi de formation            |                                                                                                    | 00                        |
| Inscription<br>Individuelle   | Un mot du libellé                                                                                                    |                           |
| Consultation du<br>Plan       | Thème Votre                                                                                                    | sélection 💌               |
|                               | Précédent                                                                                                    | Suivant                   |
|                               |                                                                                                    |                           |

# Cliquer sur le bouton « Suivant ».

| Veuillez choisir vos modules en cliquant sur le libellé du dispositif auquel vous souhaitez candidater. |   |
|----------------------------------------------------------------------------------------------------|---|
| ANIMATION PEDAGOGIQUE AMBERIEU (période d'inscription du 11/10/2018 au 13/10/2018)                      |   |
| 18D0010002 CIRCONSCRIPTION D'AMBERIEU                                                                   | Q |
|                                                                                                    |   |
| Précédent                                                                                               |   |
| Cliquer sur l'intitulé souligné du dispositif affiché                                                   |   |
| Vous obtenez :                                                                                          |   |
| <u>1/ Soit une liste de modules</u>                                                                     |   |
| Veuillez cocher le ou les modules souhaité(s).                                                          |   |
|                                                                                                    |   |

| 18D0010002 CIRCONSCRIPTION D'AMBERIEU                    |               | $\mathbf{Q}$                                              |
|----------------------------------------------------------|---------------|-----------------------------------------------------------|
| 16313 0201-PARCOURS CYCLE 1 LE NOMBRE                    | $\mathcal{Q}$ | Motif: DEVT QUALIFICATIONS OU ACQUISITION NVELLES QUALI ~ |
| 16572 0202-PARCOURS CYCLE 1 NEUROSCIENCES                | P             | Motif: DEVT QUALIFICATIONS OU ACQUISITION NVELLES QUALI ~ |
| 16573 0203-PARCOURS CYCLE 1 VOCABULAIRE ET COMPREHENSION | P             | Motif: DEVT QUALIFICATIONS OU ACQUISITION NVELLES QUALI ~ |
| 16574 0204-PARCOURS CYCLE 2 CALCUL                       | $\mathcal{Q}$ | Motif: DEVT QUALIFICATIONS OU ACQUISITION NVELLES QUALI ~ |
| APPRENDRE A LIRE                                         | ρ             | Motif: DEVT QUALIFICATIONS OU ACQUISITION NVELLES QUALI ~ |
| 16576 0206-PARCOURS CYCLE 3 FRACTIONS ET DECIMAUX        | ø             | Motif: DEVT QUALIFICATIONS OU ACQUISITION NVELLES QUALI ~ |
|                                                          | P             | Motif: DEVT QUALIFICATIONS OU ACQUISITION NVELLES QUALI ~ |
|                                                          |               |                                                           |

Cocher la ou les cases des formations souhaitées.

Sélectionner le motif « **Devt qualifications ou acquisitions nouvelles** » dans le menu déroulant (le motif n'a pas d'incidence sur la composition des listes des stagiaires mais est obligatoire).

#### <u>2/ Soit une liste de modules avec des dates sessions</u>, qui vous permettent de choisir les groupes (selon les éléments fournis par les IEN)

| uillez cocher le ou les modules souhaité(s). |                                                         |  |  |  |
|----------------------------------------------|---------------------------------------------------------|--|--|--|
| D0010002 CIRCONSCRIPTION D'AMBERIEU          | P                                                       |  |  |  |
| 16313 0201-PARCOURS CYCLE 1 LE NOMBRE        | Motif: DEVT QUALIFICATIONS OU ACQUISITION NVELLES QUALI |  |  |  |
| Groupe 01                                    |                                                         |  |  |  |
| 16/10/2018 09:00 >                           | • 16/10/2018 16:00                                      |  |  |  |
| Groupe 02                                    |                                                         |  |  |  |
| 18/10/2018 09:00 >                           | 18/10/2018 16:00                                        |  |  |  |
| Groupe 03                                    |                                                         |  |  |  |
| 16/10/2018 09:00 > 16/10/2018 16:00          |                                                         |  |  |  |
| 16572 0202-PARCOURS CYCLE 1 NEUROSCIENCES 🔎  | Motif: DEVT QUALIFICATIONS OU ACQUISITION NVELLES QUALI |  |  |  |
|                                              | Motif: DEVT QUALIFICATIONS OU ACQUISITION NVELLES QUALI |  |  |  |

Cocher la ou les cases des formations souhaitées.

Sélectionner le motif « **Devt qualifications ou acquisitions nouvelles** » dans le menu déroulant (le motif n'a pas d'incidence sur la composition des listes des stagiaires mais est obligatoire).

Quand vous avez choisi les animations pédagogiques, cliquer sur « <mark>Suivant</mark> » en bas de page (faire défiler la page). Le récapitulatif des vœux apparait.

| INSCRIPTION AUX ANIMATIONS PEDAGOGIQUES                                       |                                                   |     |  |
|-------------------------------------------------------------------------------|---------------------------------------------------|-----|--|
| Pour terminer votre inscription, cliquez sur <b>Suivant</b> .                 | NOM PRENOM                                        |     |  |
| ANIMATION PEDAGOGIQUE AMBERIEU (période d'inscription : du 11/10/2018 au 13/1 | 0/2018)                                           | B   |  |
| 18D0010002 CIRCONSCRIPTION D'AMBERIEU                                         |                                                   | e 🖬 |  |
|                                                                               | DEVT QUALIFICATIONS OU ACQUISITION NVELLES QUALIF |     |  |
|                                                                               | DEVT QUALIFICATIONS OU ACQUISITION NVELLES QUALIF |     |  |
|                                                                               |                                                   |     |  |
|                                                                               |                                                   |     |  |
|                                                                               |                                                   |     |  |
| Rechercher Sulvant                                                            |                                                   |     |  |

Cliquer sur « Suivant » si les candidatures vous conviennent (« Précédent » pour reprendre vos choix).

Vous arrivez sur cette dernière page.

| Mme , voici un récapitulatif de vos candidatures. Si tous les éléments indiqu<br>sur le bouton Confirmer.                                    | iés vous paraissent corrects, vous pouvez valider ces candidatures en cliquant                         |
|----------------------------------------------------------------------------------------------------|----------------------------------------------------------------------------------------------------|
| Je souhaite recevoir un récapitulatif de mes candidatures, à l'adresse électronique ci-dess<br>Adresse électronique Votre adresse ac-Iyon.fr | sous.                                                                                                  |
|                                                                                                    | S PEDAGOGIQUES                                                                                         |
| ANIMATION PEDI GOGIQUE AMBERIEU (période d'inscription : du 11/10/2018 au 13/10/2018) 18D0010002 CIRCUNSCRIPTION D'AMBERIEU                  |                                                                                                    |
| 16574 0204-PARCOURS CYCLE 2 CALCUL<br>16575 0203 PARCOURS CYCLE 2 ECRIRE POUR APPRENDRE A LIRE                                               | DEVT QUALIFICATIONS OU ACQUISITION NVELLES QUALIF<br>DEVT QUALIFICATIONS OU ACQUISITION NVELLES QUALIF |

## TRES IMPORTANT :

Cocher la case « Je souhaite recevoir un récapitulatif de mes candidatures, à l'adresse électronique ci-dessous. » pour recevoir par courrier électronique un accusé de réception ainsi que le récapitulatif des candidatures (en haut à gauche).

Cliquer sur « Confirmer » en bas à droite.

<u>L'inscription est terminée</u>. Vous ne pouvez plus modifier vos choix. En cas de difficulté ou d'erreur, le service formation continue reste à votre disposition. (04 74 45 58 63, ce.ia01-fc1@ac-lyon.fr)